# vSphere ライセンス取得手順書

日本電気株式会社 2020 年 5 月 第 5 版

1/12

## vSphere 製品のライセンスキーの取得手順

ライセンス製品に添付されているライセンスシートに、

アクティベーションコード(Partner Activation Code: PAC)を記載しています。 vSphere 製品を利用するためには、本手順書に従い VMware 社の Web サイトで PAC の登録を行い、 ライセンスキーを取得してください。

#### Step 1-A:NEC のアクティベーションサイトヘログイン

下記の VMware 社の Web サイトへアクセスし、お持ちの My VMware アカウントのメールアドレスと パスワードでログインしてください。

### ※ 必ず製品を購入したお客様の情報が登録されている My VMware アカウントでログインしてください。

Welcome NEC Customers --- VMware Product Registration https://www.vmware.com/oem/secure/login.do?Name=NEC-AC

My VMware アカウントをお持ちでない場合は下記画面の"Register"より登録作業を行ってください。 (Step 1-B をご確認ください)

※ NEC から発行された PAC は上記サイトでのみアクティベーション可能となります。

※ アップグレードライセンス製品の PAC の登録を行う場合、アップグレード元となるライセンスキーを 参照することができる My VMware アカウントでログインする必要があります。

| は |
|---|
|   |
|   |
|   |
| ( |

```
Step 1-B: My VMware アカウントの登録方法 (My VMware アカウント未登録の場合)
```

- 1. My VMware アカウント情報の入力
  - 画面に従い登録情報の入力を行ってください。
- ※ 登録情報は半角英数字での入力が必要となります。 (コンマ/ピリオドなどの記号、2 バイト文字は使わないでください)

| 🔤 登録: My VMware   | ×                          | +                                                                                                    |            | - | C  | ]    | ×        |
|-------------------|----------------------------|----------------------------------------------------------------------------------------------------|------------|---|----|------|----------|
| ← → C 🔒           | ny.vmware.com/jp/          | web/vmware/registration?source=OEMP&redirectURL=http:%2F%2Fwww.vmware.com%2Foem%2Fsecure%2Flogin.do                           | <u>e</u> 2 | ☆ | 07 | 0    | :        |
| my <b>vm</b> ware |                            |                                                                                                    |            |   |    |      | $\equiv$ |
|                   |                            |                                                                                                    |            |   |    |      |          |
| 登録                | R.                         |                                                                                                    |            |   |    |      |          |
| My VM<br>□− ド、    | ware にアクセスす<br>およびサポートの    | 「るには、この登録フォームに必要な情報をすべて入力する必要があります。My VMware は、無償評価版や製品ライセンス キー、製品<br>)管理を簡素化します。(ライセンスキーを参照するにはEA エンタイトルメントアカウントへの紐付きが必要です。) | ダウ         | > |    |      | 1        |
| ① M<br>西          | y VMware のログイ<br>方のアカウントを管 | ン認証情報で My Workspace ONE にもアクセスできます。My VMware または My Workspace ONE の新しいユーザーの方は、下記の登録に。<br>理できるようになります。                         | より         |   |    |      |          |
| ログ                | イン情報                       |                                                                                                    |            |   |    |      | ľ        |
| メール               | アドレス                       | ①<br>登録したメールアドレスにアクティベーションに関する信報が送<br>信されます。<br>必須                                                                            |            |   |    |      |          |
| メール               | アドレスの確認                    |                                                                                                    |            |   |    |      |          |
| パスワ               | -٢                         | ●<br>特殊文字(@%+\/!#\$^?.00□~_)、小文字、大文字、数字をそ<br>れぞれ1文字以上含めて 8 文字以上 20 文字以下にしてくださ<br>い。<br>必須                                     |            |   |    |      |          |
| パスワ               | - ドの確認                     |                                                                                                    |            |   |    |      |          |
| お客                | 様情報                        |                                                                                                    |            | 1 |    |      |          |
| お名前               | (名) **半鱼苹数字:               |                                                                                                    |            |   | Ad | Choi | es       |

2. My VMware アカウントのアクティベーション

1 で登録したメールアドレスに、VMware 社よりアカウント作成確認通知メールが届きます。 メール内の"Activate Now"リンクをクリックし VMware 社のサイトでアカウントのアクティベーションを 行ってください。

## Step 2-A:PAC の入力

ライセンス製品に添付されているライセンスシートに記載されている PAC を入力し、 "Continue"ボタンをクリックしてください。

アップグレードライセンス製品の PAC を入力した場合は Step 2-B に進んでください。

- ※ 同時に 20 個までの PAC を入力することが可能です。
- ※ PAC の形式は"XXXXX-XXXXX-XXXXX-XXXXX-XXXXX"(25 桁の英数字)になります。
- ※ PAC には"B","I","O","S"の4文字は含まれません。入力間違いにご注意ください。

| VMware Partner Activ                                                                 | ation Code × +                                                                                                    | -           |             | × |
|--------------------------------------------------------------------------------------|----------------------------------------------------------------------------------------------------|-------------|-------------|---|
| ← → C 🔒 vm                                                                           | nware.com/oem/secure/login.do                                                                                                    | ©≣ ☆        | 0           | : |
|                                                                                      | VMware Registration for Partner or Promotion Activation Codes<br>Activate up to 300 Partner or Promotion Activation Codes (PACs). When you complete the process, the VMware products you purchased will be registered to your account. You will reconfirmation with license keys included. If you purchased a Support and Subscription (SnS) contract, you will receive an email with contract details.                                                                                                    | aceive an e | ip<br>amail |   |
|                                                                                      | Note:<br>When activating 20 or fewer PACs, you can enter a variety of PAC types. For example, you can activate PACs for media kits and product<br>When activating 21 or more PACs at one time, you can activate only product PACs and the PACs must all be for the same product.<br>PACs for bundles and acceleration kits must be registered one at a time.<br>When activating PACs for an upgrade, the PACs must be for the same product, SnS level, and SnS duration.<br>If the upgrade is a Kit PAC code, enter only one PAC code (Ex: Essentials, Acceleration Kits). | :ts.        |             |   |
| SOLUTIONS<br>PROFESSIONAL<br>SERVICES<br>DOWNLOADS<br>PARTNER<br>PROGRAMS<br>COMPANY | Steps:<br>1) Enter PACs one per line. PACs include numbers and letters. ("O" is the number zero.)<br>2) Optionally, enter comments. If you enter comments, they will appear with the order history in My VMware.<br>3) Click Continue.<br>Activation Code:                                                                                                    | こしいる        | 5           | * |

## Step 2-B:アップグレード元となるライセンスキーの選択(アップグレードライセンス製品の場合) Step 2-A でアップグレードライセンス製品の PAC を入力した場合、 アップグレード元となるライセンスキーを選択する画面になります。 一覧の中からアップグレード元となるライセンスキーを選択し、"Continue"をクリックしてください。

- ※ アップグレードライセンス製品のバージョンとアップグレード元のライセンスキーのバージョンが 一致している必要があります(例:vSphere 7 Standard to Enterprise Plus のアップグレード製品の 場合、アップグレード元のライセンスキーは vSphere 7 Standard である必要があります)。
- ※ アップグレードライセンス製品のバージョンとアップグレード元のライセンスキーのバージョンが 異なる場合は下記 URL の VMware 社資料に記載されている「ライセンスキーの管理」項目の 「ライセンスキーのアップグレード」、「ライセンスキーのダウングレード」手順を実施して アップグレード元のライセンスキーのバージョンを一致させてください。

## My VMware 操作ガイド

 $http://www.vmware.com/files/jp/pdf/support/VMware\_License\_Support\_Manual.pdf$ 

| CEM Produc          | t Upgrade - Windows Internet Explorer                                                                                                    | - State Sugar                                                                                                    | No. of Concession, name                                                                         |                                                                                                    |                           |
|---------------------|----------------------------------------------------------------------------------------------------|----------------------------------------------------------------------------------------------------|-------------------------------------------------------------------------------------------------|----------------------------------------------------------------------------------------------------|---------------------------|
| <b>G</b> • <b>I</b> | https://www.vmware.com/oem/secure                                                                                                    | /upgradeSerials.do                                                                                                    | <b>▼</b> 🔒                                                                                      | fy X Sing                                                                                                    | Q                         |
| 🏫 お気に入り             | 🔠 🕶 https://my.vmware.co                                                                                                    | OEM Product Upgrade 🗙                                                                                                    |                                                                                                 |                                                                                                    |                           |
| VN                  | ware Product Upgra                                                                                                    | ade                                                                                                    |                                                                                                 |                                                                                                    |                           |
| To co               | mplete your product upgrade, review the list                                                                                                    | of products and select the licenses y                                                                                       | ou want to upgrade.                                                                             |                                                                                                    |                           |
| Noto                | You can ungrade only once for each license                                                                                                    |                                                                                                    |                                                                                                 |                                                                                                    |                           |
| Note.               | rod can opgrade only once for each ricense                                                                                                    | you own.                                                                                                    |                                                                                                 |                                                                                                    |                           |
| Step                | 1: Selected product upgrade                                                                                                    |                                                                                                    |                                                                                                 |                                                                                                    |                           |
| 5                   | Product                                                                                                    |                                                                                                    | Qu                                                                                              | antity                                                                                                    |                           |
| 1                   | Jpgrade: VMware vSphere 6 Standard to vSph                                                                                                    | ere 6 Enterprise Plus for 1 Processo                                                                                        | r 2                                                                                             |                                                                                                    |                           |
| Stor                | 2. Calastika lisawaa ta uuruuda                                                                                                    |                                                                                                    |                                                                                                 |                                                                                                    |                           |
| Step                | 2. Select the licenses to upgrade                                                                                                    | Enc. L of                                                                                                    |                                                                                                 |                                                                                                    |                           |
| 5                   | ierial Number or License Key:                                                                                                    | Filter   Ci                                                                                                    | ear Hiller                                                                                      |                                                                                                    |                           |
|                     | 1) No entitlements accounts or licenses a<br>Upgrading certain license keys that are p<br>more information, view KB 2036848<br>Find contact information for our Licensing<br>Account: - NEC Japan | re shown: 2) The "Avail Qty" for the lin<br>art of a bundle could result in differen<br>Support Team for any additional que | cense key is less than the "Total QTy";<br>It Support and Subscription pricing at t<br>estions. | 3) How to partially upgrade licenses in "Av-<br>ime of renewal and impact future bundle u                                                                                                    | ill Qty".<br>pgrades. For |
|                     | Total Avail Serial Number/License K<br>Qty & Qty &                                                                                                    | ey v Product v                                                                                                    | Bundle .*                                                                                       | Folder *                                                                                                    | Related<br>Order(s)       |
|                     | 8 8                                                                                                    | vSphere 6 Standard                                                                                                    | 11                                                                                              | and the second second sec |                           |
| Not                 | Up to quantity 2 of the base lip<br>e:<br>selected more than the allowed number of                                                                                                    | プグレード元となる<br>さい                                                                                                    | ライセンスキーを選<br>lection above or click Continue and se                                             | 択して<br>sessor                                                                                                    |                           |
|                     |                                                                                                    |                                                                                                    |                                                                                                 |                                                                                                    |                           |
|                     | Continue                                                                                                    | Lancei                                                                                                    | m                                                                                               |                                                                                                    | F                         |
| ページが表示され            | れました                                                                                                    |                                                                                                    | 😜 インタ-                                                                                          | -ネット   保護モード: 有効                                                                                                    | 🖓 🔻 🔍 100% 🔻              |

Step 3-A:PAC を登録するエンタイトルメントアカウント(Entitlement Account : EA)の選択 (既存の EA がある場合)

選択可能な EA がある場合は PAC を登録する EA をドロップダウンボックスから選択してください。 複数の住所が表示された場合は適切な住所を選択し、"Continue"ボタンをクリックしてください。 新しい住所を EA に登録したい場合は"New address"の項目に記入してから"Continue"ボタンを クリックしてください。

選択可能な EA がない場合は Step 3-B をご確認ください。

- ※ EA は企業・団体に対して付与されるライセンスの管理単位です。詳しくは下記の VMware 社資料の 「ユーザーアカウント(ユーザープロファイル)と EA (エンタイトルメントアカウント)」を参照してください。
- ※ EA を複数選択可能な場合は既存のライセンスキーを参照することができる EA を選択してください。
- ※ ライセンスキーを参照する方法は下記 VMware 社資料「ライセンスキーの管理」を参照してください。
- ※ 登録情報は半角英数字での入力が必要となります (コンマ/ピリオドなどの記号、2バイト文字は使わないでください)。

My VMware 操作ガイド

http://www.vmware.com/files/jp/pdf/support/VMware\_License\_Support\_Manual.pdf

| Account Selection × +                                |                                                                                    |                                       | - 🗆 X                      |
|------------------------------------------------------|------------------------------------------------------------------------------------|---------------------------------------|----------------------------|
| <ul> <li>              ・ C             ・ G</li></ul> | nware.com/oem/secure/redemption.do?vmware=redem                                    | ption                                 | ⊠ ☆ 😝 :                    |
| <b>vm</b> ware <sup>,</sup>                          | (                                                                                  | 9 US Login > Training Community Store | e L1-877-486-9273 Search Q |
| VMWARE CLOUD                                         |                                                                                    | Help                                  |                            |
| PRODUCTS Account                                     | Selection                                                                          |                                       |                            |
| Select the account                                   | to use for this purchase:                                                          |                                       |                            |
| NEC                                                  | 76 🔻                                                                               | ──▶ 選択可能な EA カ                        | がある場合、ドロップダウン              |
| SOLUTIONS Select an addr                             | ess:                                                                               | ボックスから選択し                             | してください                     |
| PROFESSIONAL<br>SERVICES                             |                                                                                    |                                       |                            |
| DOWNLOADS<br>PARTNER<br>PROCEEDANS                   | PSS "Required fields                                                               |                                       |                            |
| Address* Address* Apartment or :                     | suite                                                                              |                                       |                            |
| City*                                                |                                                                                    |                                       |                            |
| Zip or postal c                                      | Select one                                                                         |                                       |                            |
| State or provin                                      | Ice" Select one T<br>Required only for US, Canada, Australia, China, India, and Je | ipan.                                 |                            |
|                                                      | Reset form                                                                         |                                       |                            |

## Step 3-B:PAC を登録する既存の EA がない場合

選択可能な EA がない場合は入力フォームにお客様の企業・組織情報を入力し、 "Continue"ボタンをクリックしてください。

※ 登録情報は半角英数字での入力が必要となります(コンマ/ピリオドなどの記号、2 バイト文字は 使わないでください。

| Add New User       | × +                                                                                   |                          |              |                 |                         |        |   | ĺ |
|--------------------|---------------------------------------------------------------------------------------|--------------------------|--------------|-----------------|-------------------------|--------|---|---|
| → C ① 保護           | れていない通信   vmware.com/oem/secure/redemption.c                                          | lo?vmware=redemption     |              |                 |                         | № ☆    | θ |   |
| nware <sup>,</sup> |                                                                                       | 😒 US Logi                | n 🕨 Training | Community Store | <b>L</b> 1-877-486-9273 | Search | Q |   |
| <b>•</b>           |                                                                                       |                          |              |                 |                         |        |   |   |
| ARE CLOUD          |                                                                                       | Help                     |              |                 |                         |        |   |   |
| oducts             | Account Selection                                                                     |                          |              |                 |                         |        |   |   |
| IPPORT             | Provide the following information:                                                    |                          |              |                 |                         |        |   |   |
|                    | For personal use<br>The account name will be the same as the first and last name in y | our VMware profile.      |              |                 |                         |        |   |   |
|                    | *Required fields                                                                      |                          |              |                 |                         |        |   |   |
| ESSIONAL           | Company name*                                                                         |                          |              |                 |                         |        |   |   |
|                    | Address*                                                                              |                          |              |                 |                         |        |   |   |
| WNLOADS            | Apartment or suite                                                                    |                          |              |                 |                         |        |   |   |
| **                 | City*                                                                                 |                          |              |                 |                         |        |   |   |
| ARTNER             | Country* Select one V                                                                 |                          |              |                 |                         |        |   |   |
|                    | Zip or postal code*                                                                   |                          |              |                 |                         |        |   |   |
| OMPANY             | State or province* Select one                                                         |                          |              |                 |                         |        |   |   |
|                    | Required only for US, Canada, Australia, C<br>Reset form                              | Chine, India, and Japan. |              |                 |                         |        |   |   |
|                    |                                                                                       | Cancel Continue          |              |                 |                         |        |   |   |
|                    | Privacy Policy Terms Of Sale                                                          |                          |              |                 |                         |        |   |   |
|                    |                                                                                       |                          |              |                 |                         |        |   |   |
|                    |                                                                                       |                          |              |                 |                         |        |   |   |

# Step 4:登録画面の確認

アクティベーションを行う PAC の情報が表示されます。 表示内容を確認し、"Continue"ボタンをクリックしてください。

| VMware Confirmation                          | Page × +                                                                                                    | - 0                       | ×      |
|----------------------------------------------|----------------------------------------------------------------------------------------------------|---------------------------|--------|
| $\leftrightarrow$ $\rightarrow$ C $\cong$ vn | ware.com/oem/secure/eaPartySelection.do?vmware=selectEAParty                                                                                                    | ⊠ ☆ €                     | •      |
| <b>vm</b> ware <sup>.</sup>                  | ♀ US Login > Training Community Store <b>\1</b> -877-486-9273                                                                                                    | Search                    | ۹<br>م |
| VMWARE CLOUD                                 | Review Information<br>Below is your product redemption information. Save this information for future use.                                                                                                    | Help                      |        |
| SUPPORT                                      | Activation Code:     Quantity       VMware VSphere 7 Standard for 1 processor     1       Contract Duration: 1 year term     1       Contract Start Date: 05/08/2020     5       Contract End Date: 05/07/2021     YMware Support Level: No VMware Support. Support Provided By OEM.                                                                                                    |                           |        |
| DOWNLOADS<br>PARTNER<br>PROGRAMS<br>COMPANY  | Note: For Activation Code registration, the contract and date above may not be accurate if this is an upgrade activation. Visit My VMware Support Contract History after two to correct and date for this contract (Access to the My VMware Support Contract History page is based on permissions).<br>If this redemption information is correct, click Continue.<br>If this redemption information is not correct, restart this transaction by clicking Cancel. Clicking Cancel clears all the information entered. | Dusiness days to view the |        |
|                                              | CONTACT SALES GET SUPPORT ABOUT VMWARE CAREERS THOUGHT LEADERSHIP                                                                                                    | ′ f in ఊ G+               |        |

## Step 5: アクティベーションの完了とライセンスキーの発行

PAC のアクティベーションが完了すると下記画面が表示されます。 アクティベーションを行った My VMware アカウントに登録されているメールアドレスに、 ライセンスキーの記載されたメールが送付されます。 ※ メール送付まで最大 24 時間かかる場合があります。

| VMware Thank Yo             | u Page × +                                                                                                    | -           |   | × |
|-----------------------------|----------------------------------------------------------------------------------------------------|-------------|---|---|
| ← → C 🌘                     | vmware.com/oem/secure/confirmRedemption.do                                                                                                    | Se 🕸        | 0 | : |
| <b>vm</b> ware <sup>.</sup> | US Login > Training Community Store \$1-877-486-9273                                                                                                    | Search      | Q | Î |
| CANA CLOUD                  | Нер                                                                                                    |             |   |   |
| PRODUCTS                    | Registration Completed                                                                                                    |             |   |   |
| Ø.                          | Thank you for registering your VMware products. You will receive a confirmation email which will include product license keys, order details, and download instructions. |             |   |   |
| SUPPORT                     | If the license keys you registered include Support and Subscription, you will also recieve an email confirmation specifying the details of your contract.                |             |   |   |
| SOLUTIONS                   | Please save the email messages for your records.                                                                                                    |             |   |   |
| -                           |                                                                                                    |             |   |   |
| PROFESSIONAL<br>SERVICES    |                                                                                                    |             |   |   |
|                             |                                                                                                    |             |   |   |
| PARTNER<br>PROGRAMS         |                                                                                                    |             |   |   |
| COMPANY                     |                                                                                                    |             |   |   |
|                             |                                                                                                    |             |   |   |
|                             | CONTACT SALES GET SUPPORT ABOUT VMWARE CAREERS THOUGHT LEADERSHIP                                                                                                    |             |   |   |
|                             | © 2020 VMware, Inc Terms of Use Privacy Accessibility Site Map Trademarks Glossary Help Feedback 🖌                                                                       | 7 f in 🕌 G+ |   |   |
|                             |                                                                                                    |             |   |   |
|                             |                                                                                                    |             |   |   |
| 4                           |                                                                                                    |             |   | + |

発行されたライセンスキーは My VMware のライセンスポータルより参照することができます。ライセンスキーの参照方法は下記の VMware 社資料の「ライセンスキーの管理」を参照してください。

My VMware 操作ガイド

http://www.vmware.com/files/jp/pdf/support/VMware\_License\_Support\_Manual.pdf (ライセンスキーのバージョンアップ、バージョンダウングレード、結合・分割方法についても 記載されております)

※vSphere 7 のライセンスキーと vSphere 6 以前のライセンスキーは互換性がないため、導入バージョン に合わせて My VMware でライセンスキーのバージョンアップ/バージョンダウングレード操作が 必要となります。

## Step 6: ライセンスキーのキャパシティの調節(ライセンスキーの結合、分割)

1processor の vSphere 製品では、1 個の PAC に対して 1CPU のライセンスキー1 個が生成されます。 My VMware にて複数のライセンスキーを結合、もしくは 1 個のライセンスキーを分割して、 ライセンスキーのキャパシティ(CPU 数/VM 数)を調節することが可能です。

vCenter Server に vSphere ライセンスキーを登録して ESXi ホストに割り当てる場合、 ESXi ホストの総プロセッサ数を満たす CPU 数のライセンスキーを作成してください (例:2 プロセッサの ESXi ホスト 5 台に割り当てるため 10CPU のライセンスキーを作成)。

また、VMware Host Client から直接 ESXi ホスト単体にライセンスキーを割り当てる場合は ホストのプロセッサ数に合わせてライセンスキーを作成して割り当ててください (例:2 プロセッサの ESXi ホスト 1 台に割り当てるため 2CPU のライセンスキーを作成)。

ライセンスキーの結合、分割の方法について詳しくは 下記の VMware 社資料の「ライセンスキーの管理」を参照してください。

My VMware 操作ガイド http://www.vmware.com/files/jp/pdf/support/VMware\_License\_Support\_Manual.pdf

## Step7:ライセンスキーの割り当て

vSphere Client でのライセンスキーの割り当て方法については、下記の VMware 社資料 「ESXi and vCenter Server」項目の「vCenter Server およびホスト管理」内の 「ライセンスの管理」を参照してください。 VMware Host Client でのライセンスキーの割り当て方法については、 下記の VMware 社資料「ESXi and vCenter Server」項目の 「vSphere の単一ホスト管理: VMware Host Client」内の「ESXi ホストのライセンス」を参照してください。

VMware vSphere Documentation:

https://docs.vmware.com/jp/VMware-vSphere/index.html

# ・付録:アクティベーション後の通知メールについて

アクティベーションの完了後、2 通のメールがアクティベーションを行った My VMware アカウントに 登録されているメールアドレスに届きます。

## ・メール 1:アクティベーションしたライセンスの内容とライセンスキーが記載されています。

| 8 5 0                                | 5 ↑ ↓ ≂                                                                  | VMware Order / License Confirmation 24972642 - メッセージ (HTML 形式)    | Ħ      | 22  |         | ×   |
|--------------------------------------|--------------------------------------------------------------------------|-------------------------------------------------------------------|--------|-----|---------|-----|
| ファイル メ                               | ッセージ メールチェックツール                                                          | ♀ 実行したい作業を入力してください                                                |        |     |         |     |
|                                      | 2020/05/08 (金) 16:28<br>VMware Custo<br>VMware Order / Lic               | omer Service <vmwprod@vmware.com></vmwprod@vmware.com>            |        |     |         |     |
| 10元                                  | の表示に問題がある場合は、ここ                                                          | をクリックして Web ブラウザーで表示してください。                                       |        |     |         | ~   |
| Licens<br>5 KB                       | e Certificate.html 🖕                                                     |                                                                   |        |     |         |     |
|                                      |                                                                          |                                                                   |        |     |         |     |
| <b>vm</b> w                          | are <sup>.</sup>                                                         |                                                                   |        | Qui | ck Lin  | ks  |
| VMwar                                | order / License (                                                        | Confirmation                                                      |        | •   | Knowle  | dge |
| VIVIVAI                              |                                                                          |                                                                   |        |     | Get My  | VM  |
| Hello,                               |                                                                          |                                                                   |        |     | Login 1 |     |
| Thank you                            | for your order with VMwa                                                 | re. You can download your VMware products here.                   |        |     | Login   | O W |
| To view th                           | is order confirmation email                                              | in another language, please click one of the links below:         |        |     |         |     |
| Deutsch                              | 日本語   简体中文                                                               |                                                                   |        |     |         |     |
| Order Cor                            | nfirmation:                                                              |                                                                   |        |     |         |     |
| Order Date<br>Order No               | e : MAY 08, 2020                                                         |                                                                   |        |     |         |     |
| Please ref                           | er to your order number in                                               | all of your communication with VMware.                            |        |     |         |     |
| My VMwa                              | e Account Number:                                                        |                                                                   |        |     |         |     |
| My VMwai<br>My VMwai                 | e Procurement contact:                                                   | the same times and the same time to be                            |        |     |         |     |
| My VMwai<br>My VMwai                 | re Super User:<br>re Customer contact:                                   |                                                                   |        |     |         |     |
| PO Numbe<br>Reseller P<br>End User I | er: Not Available<br>O Number: Not Available<br>PO Number: Not Available |                                                                   |        |     |         |     |
| Bill To: NE                          | C Corporation                                                            | Ship To: NEC Corporation                                          |        |     |         |     |
|                                      |                                                                          |                                                                   |        |     |         |     |
| Here are y                           | our license keys for Order#                                              | #                                                                 |        |     |         |     |
| Your order                           | contained serial number o                                                | orders. Here are your serial numbers:                             |        |     |         |     |
| Serial Nurr                          | nber(s) for VMware vSpher                                                | e 7 Standard for 1 processor (VS7-STD-C) :                        |        |     |         |     |
| You will ne                          | ed these serial numbers to                                               | → ライセンスキー                                                         |        |     |         |     |
| For more in                          | nformation, please see the                                               | "Quick Start Guide" documentation for your product.               |        |     |         |     |
|                                      |                                                                          |                                                                   |        |     |         |     |
| Here are a                           | II the products for Order#                                               |                                                                   |        |     |         |     |
| Product                              | t                                                                        | Qua                                                               | antity |     |         |     |
| VMware                               | vSphere 7 Standard fo                                                    | r 1 processor(VS7-STD-C)                                          | 1      |     |         |     |
| Product<br>C)                        | ion Subscription for VN                                                  | /ware vSphere 7 Standard for 1 processor for 1 year(VS7-STD-PSUB- | 1      |     |         |     |
|                                      |                                                                          |                                                                   |        |     |         |     |

# •メール 2: VMware の Support and Subscription (SnS) の確認メール

※ VMware 製品の SnS の期間(Contract 期間)は、NEC の PP サポート期間が更新された後に NEC から 自動で更新されます。お客様から直接 VMware 社へ SnS の更新を依頼する必要はありません。

| ファイル メッセージ メールチェックソー・<br>2020/05/08 (金) 16:37<br>VMware Ord<br>VMware Service A                                                                | VMware Service Activation Confirmation - Order# :<br>ル ② 実行したい作業を入力してください<br>er Management Team < vmwp<br>Activation Confirmation - Order# | 24972642 - メッセージ (HTML形式)<br>prod@vmware.com         | >                                                                       |
|----------------------------------------------------------------------------------------------------|----------------------------------------------------------------------------------------------------|------------------------------------------------------|-------------------------------------------------------------------------|
| VMware Service Activation                                                                                                    | on/Renewal Confirmation                                                                                                    | ctivation for your records                           | Quick Links Support Process & Policies Online Support Technical Support |
| Customer<br>Customer Email<br>VMware Order #<br>PO #<br>Account Number<br>Account Name<br>Procurement Contact #<br>Super User<br>Reseller PO # | nec.com,                                                                                                    |                                                      | Support Contracts                                                       |
|                                                                                                    | SERVICE DETAIL:                                                                                                    | s                                                    |                                                                         |
| Contract                                                                                                    | Service<br>Production Subscription for VMware vSphere 7 Standard<br>for 1 processor for 1 year                                             | Covered Item<br>VMware vSphere 7 Standard for 1 proc | cessor 1                                                                |